## Virtual Visits: Instructions for Android

**STEP 1:** Prior to your appointment, **download free Microsoft Teams app** from App Store/Play

Store . It is best to do this at least one day before your appointment to allow for troubleshooting.

STEP 2: Open App Store/Play Store <>> and search for "Microsoft Teams"

**STEP 3: Download Microsoft Teams** by clicking **Install.** Once the Teams application is installed, you can close out App Store/Play Store.

**Note:** You **do not need** to click Open button or setup an account. The Microsoft Teams app just needs to be on your phone.

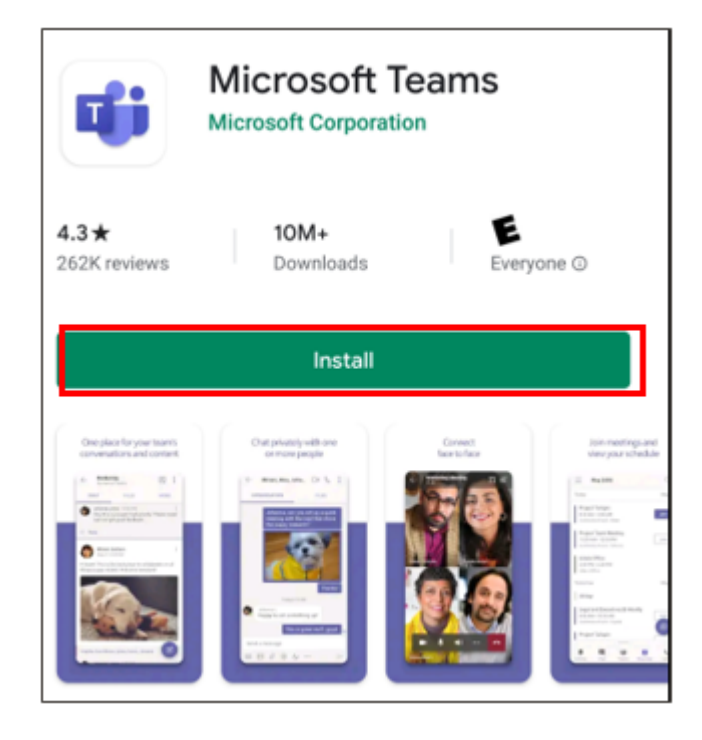

STEP 4: Open calendar appointment invitation from your email or calendar.

STEP 5: Click the "Click here to join the meeting"

| <sup>ост</sup><br>29                                                                                                    | Test Visit<br>Yes Maybe No |  |
|----------------------------------------------------------------------------------------------------|----------------------------|--|
| 0                                                                                                    | Today<br>1:00 – 1:30 PM    |  |
| 0                                                                                                    | Microsoft Teams Meeting    |  |
|                                                                                                    | Nguyen (organizer)         |  |
| 31                                                                                                    | 1:00 PM Test Visit         |  |
| Microsoft Teams meeting<br>Join on your computer or mobile app<br>Click here to join the meeting<br>Learn More   Meeting options |                            |  |

STEP 6: When asked what to Open with - Select Teams

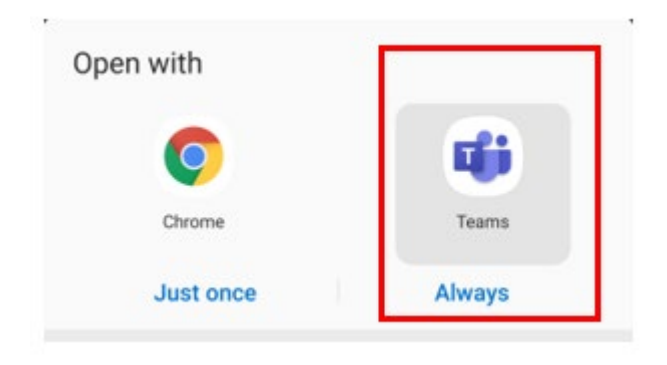

## STEP 7: Click Join meeting

## Meeting time! How would you like to join?

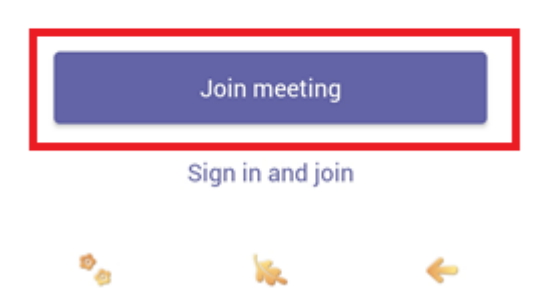

STEP 8: Enter Name (First and Last) and click Join Meeting.

|                                                       | Type your name, then select Join meeting. |  |
|-------------------------------------------------------|-------------------------------------------|--|
|                                                       | Enter your name here                      |  |
|                                                       | Join meeting                              |  |
|                                                       | °o 🗽 🔶                                    |  |
| STEP 9: If you get the following message, click Allow |                                           |  |
|                                                       | Ļ                                         |  |
| Allo                                                  | ow Teams to record audio?                 |  |
|                                                       | Allow                                     |  |
|                                                       | Deny                                      |  |

**STEP 10:** After you Click Join Meeting from the previous step. It will start connecting you to your meeting.

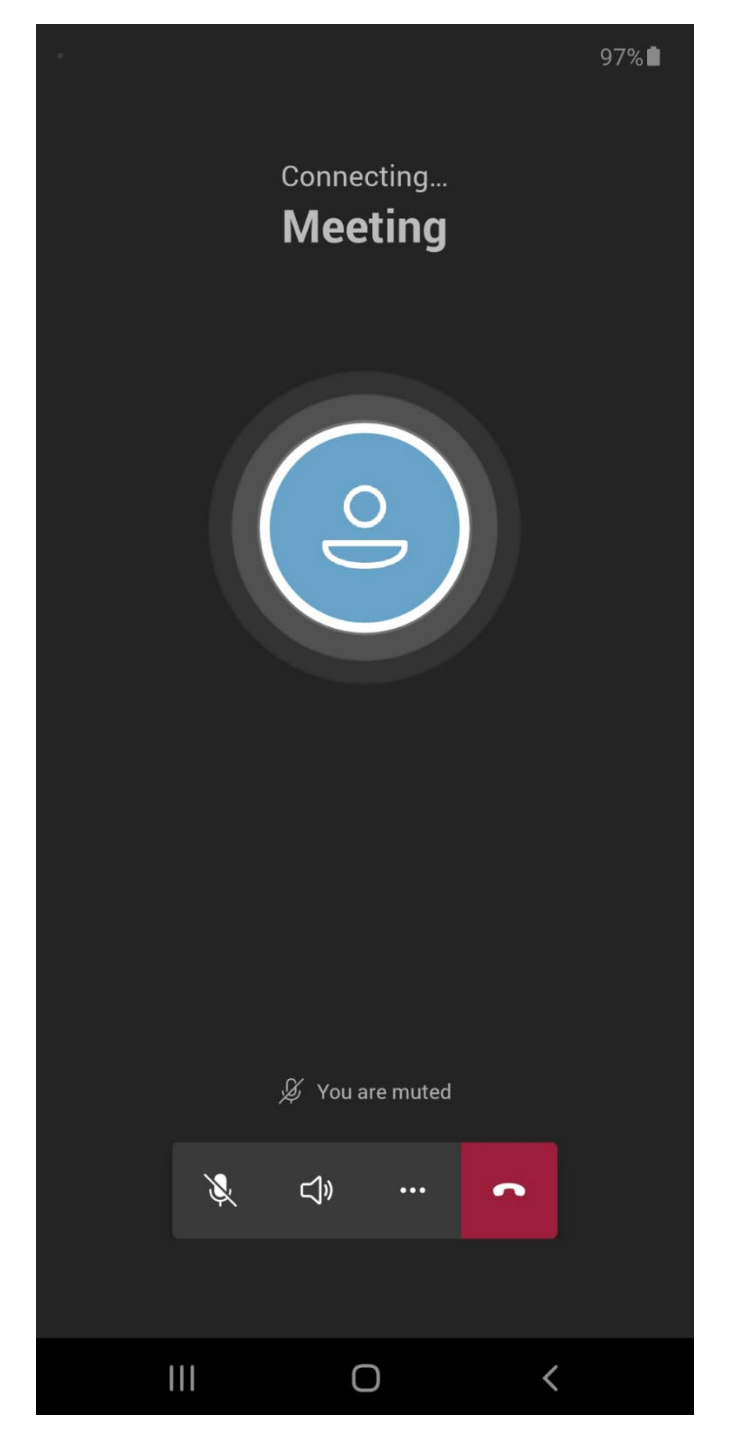

**STEP 10:** You **may** see the following screen until the visit has started.

## Someone in the meeting should let you in soon.

**STEP 11: Verify** your camera and microphone settings are working. If you see a slash on camera and/or microphone you want to turn them on. Click camera and/or microphone icon to share your video and audio with the provider. If you are prompted to allow access to camera and/or microphone, click **OK**.

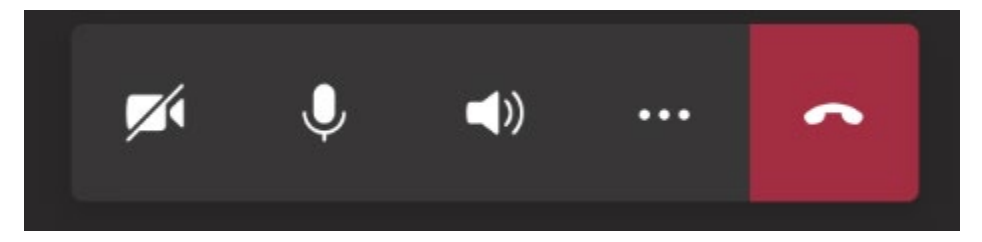

Control Bar Key for Android Phone or Tablet

- Camera button: turns on and off webcam
- Microphone button: turns on and off microphone
- **Speaker button:** allows you to switch to speaker phone or mute.
- **3 dots button:** gives you options to share photos.
- **Red box with phone:** ends the visit (don't click until visit is over)

Please set up your device before your appointment to allow time for troubleshooting.